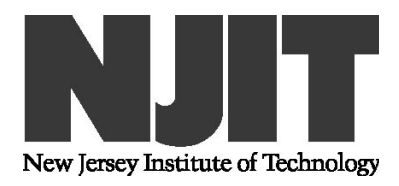

## 1 Introduction

Before you start reading this document consult and reread Handout 2.

Make sure you have changed the passwords both on pcc15, pcc16, though this is not critical, to your own secure password from the default ones.

Make sure that by now you have copied /home/u20/cshrc to your local directory as \$user/cshrc. You will have to edit this file later on. Every time you edit this file, remote copy it to the .cshrc version in both pcc15 and pcc16, and then logout and login again or type in the command-line

% source ~/.cshrc

You can copy this file with the set of commands.

```
% cd
% hostname
pcc16.njit.edu
% rcp cshrc pcc15:/home/$user/.cshrc
% rcp cshrc pcc16:/home/$user/.cshrc
```

All relevant BSP-related files are located in directory /home/u20/bsp-files. You can copy them to your local directory and use them as needed. In addition some files can be retrieved from the protected area of the web-page section C3, link 19.

The uniprocessor version of BSPlib needs only to be installed on pcc16.njit.edu. The multiprocessor version can be installed first on the same machine and all relevant files (the directory structure of BSP) be copied then to other machines of the cluster. However make sure that you update correctly the .cshrc files between the uniprocessor and multiprocessor installation.

# 2 Uniprocessor installation of BSPlib

**Step 0.1** We assume that you have a Red Hat linux system (RH 7.0 or later); the test platform that was used to compile these instructions was a RH 9.0 machine. Make sure your shell is tcsh. All uXY accounts have tcsh by default, unless you have deliberately changed that. You can check what your default shell is by typing the line below, and checking the last few characters after the colon : in the response that should read /bin/tcsh.

% cat /etc/passwd | egrep \$user u20:x:517:517::/home/u20:/bin/tcsh

If however tcsh is not your default shell, then you need to change it. Here is how this can be accomplished.

% chsh

and after insterting your password change shell appropriately

Changing shell for XXXXX. Password: New shell [/bin/bash]: /bin/tcsh

Step 0.2 Logout and login again.

Step 0.3 Edit the .cshrc or cshrc file and comment out the line

setenv BSP\_DEVICE MPASS\_UDPIP

so that it looks like

#setenv BSP\_DEVICE MPASS\_UDPIP

Then, make sure you copy the cshrc file to the relevant cluster machines as .cshrc. This is explained in Section 1 (Introduction). Then continue with the following steps that install the uniprocessor version of BSPlib.

Step 1 Grab the source code v1.4a\_bsplib\_toolset.tar.gz and ungzip it, if necessary. The file is located in /home/u20/bsp-files.

% gzip -d v1.4a\_bsplib\_toolset.tar.gz

Step 2 Tar xvf it as

- % tar xvf v1.4a\_bsplib\_toolset.tar
- Step 3 A directory named BSP was created. Get into it

% cd BSP

Step 4 Unzip the documentation instructions if you like

% gzip -d v1.4\_bsplib.README.ps.gz

Step 5 Run configure.

% ./configure

Question 1 is architecture (LINUX) : Accept it by pressing return and then confirming it by typing y for yes. Question 2 is inter-processor comm : Choose SHMEM\_SYSV for uniprocessor simulation. Question 3 is number of procs : Choose 8.

Let it work out the configuration.

**Step 6** Run install by typing

% make

Step 7 Run make install by typing

% make install

Step 8 You can check if everything is ok by typing

% bspcc

If you get bspcc: no input files specified bspcc usage: for basic information, try the '-help' option Then everything worked fine. You can type

### % man bspcc

to get the manual pages Type then

% bsprun

If you get

bsprun: Command not found.

type

% rehash

Step 9 Run the program in directory /home/\$user/BSP/contrib/programs/bsp\_probe by going there and then

% make all

Make will output something like

bsp\_probe.c: In function 'main': bsp\_probe.c:78: warning: return type of 'main' is not 'int' bspcc -flibrary-level 2 -03 -o bspprobe bsp\_probe.o

Disregard it.  $Step \ 10$  You are ready to run the first "parallel" program. Type

% bsprun -npes 4 ./bspprobe

The ./bspprobe IS REQUIRED BY LINUX to indicate that the executable is local. You will get an output of the form

```
**WARNING{bsp_begin}**
Guessing the BSP parameters for a 4 processor LINUX machine
using SHMEM_SYSV for communication. Please update the
file "/home/XXXXX/BSP/include//bsp_parameters.ascii" with
the information produced by running bspprobe, or from
the following web site:
```

http://www.bsp-worldwide.org/implmnts/oxtool/params\_frame.html

```
Probe started on process 0 of 4 [pcc40.njit.edu]
Probe started on process 1 of 4 [pcc40.njit.edu]
Probe started on process 2 of 4 [pcc40.njit.edu]
Probe started on process 3 of 4 [pcc40.njit.edu]
For p=4, BSPlib's default values for the BSP parameters are:
        S= 10.0 Mflops
        L= 3000.0 flops/word ( 300.000 usec)
        g= 12.0 flops/word ( 1.200 usec/word)
```

The calculated values are:

and the system will get stuck for a while... before it print something like the output below. This might take plenty of time: the uniprocessor library is simulating a 4-processor parallel machine. You might wait 10-20 minutes before you get the following output. Alternatively edit bsp\_prob.lc and change some of the defaults into the following lower values.

| #define MIN_SA                                                  | AMPLE        | 8       | /*       | 10   | */                                                                 |          |       |      |
|-----------------------------------------------------------------|--------------|---------|----------|------|--------------------------------------------------------------------|----------|-------|------|
| #define S_DOT_OVERSAMPLE                                        |              | 2       | /*       | 20   | */                                                                 |          |       |      |
| #define S_MAT_                                                  | OVERSAMPLE   | 2       | /*       | 10   | */                                                                 |          |       |      |
| #define L_OVERSAMPLE                                            |              | 500     | /*160    | 000  | */                                                                 |          |       |      |
| #define G_OVEF                                                  | RSAMPLE      | 3       | /*       | 30   | */                                                                 |          |       |      |
|                                                                 |              |         |          |      |                                                                    |          |       |      |
| S (average)                                                     | = 449.306 N  | flop/s  |          |      |                                                                    |          |       |      |
| L (low)                                                         | = 89861152   | (-741.  | 501818 u | sec) | << <don< td=""><td>'t worry</td><td>about</td><td>this</td></don<> | 't worry | about | this |
| L (high)                                                        | = 134791818  | 3 (3667 | .504605  | usec | :)                                                                 |          |       |      |
|                                                                 |              |         |          | ~~   |                                                                    |          |       |      |
| (local shift)                                                   | g=11149.48   | block : | sıze =81 | 92   | 32bit                                                              | words    |       |      |
| (local shift)                                                   | g=11094.02   | block : | size =40 | 96   | 32bit                                                              | words    |       |      |
| (local shift)                                                   | g=11094.02   | block : | size =20 | 48   | 32bit                                                              | words    |       |      |
| (local shift)                                                   | g=33281.96   | block : | size =10 | 24   | 32bit                                                              | words    |       |      |
| (local shift)                                                   | g=77657.86   | block : | size =51 | 2    | 32bit                                                              | words    |       |      |
| (local shift)                                                   | g=166520.69  | block   | size =2  | 56   | 32bi                                                               | t words  |       |      |
| (local shift)                                                   | g=344024.35  | block   | size =1  | 28   | 32bi                                                               | t words  |       |      |
| (local shift)                                                   | g=290551.62  | block   | size =6  | 4    | 32bi                                                               | t words  |       |      |
| (local shift)                                                   | g=588258.68  | block   | size =3  | 2    | 32bi                                                               | t words  |       |      |
| (local shift)                                                   | g=1267210.31 | l bloc  | k size = | 16   | 32b                                                                | it words |       |      |
| (local shift)                                                   | g=2854259.60 | ) bloc  | k size = | 8    | 32b                                                                | it words |       |      |
| (local shift)                                                   | g=6645461.31 | l bloc  | k size = | 4    | 32b                                                                | it words |       |      |
| G_infty = 11094.02 (24.69 usec) Nhalf = 2392.050665 32bit words |              |         |          |      |                                                                    |          |       |      |
|                                                                 |              |         |          |      |                                                                    |          |       |      |
| (all-to-all)                                                    | g=11094.02   | block : | size=819 | 2    | 32bit                                                              | words    |       |      |
| (all-to-all)                                                    | g=11094.06   | block a | size=409 | 6    | 32bit                                                              | words    |       |      |
| (all-to-all)                                                    | g=11094.02   | block : | size=204 | 8    | 32bit                                                              | words    |       |      |
| (all-to-all)                                                    | g=33337.47   | block : | size=102 | 4    | 32bit                                                              | words    |       |      |
| (all-to-all)                                                    | g=79710.30   | block a | size=512 |      | 32bit                                                              | words    |       |      |
| (all-to-all)                                                    | g=166465.20  | block   | size=25  | 6    | 32bit                                                              | words    |       |      |
| (all-to-all)                                                    | g=344079.83  | block   | size=12  | 8    | 32bit                                                              | words    |       |      |
| (all-to-all)                                                    | g=288554.72  | block   | size=64  |      | 32bit                                                              | words    |       |      |
| (all-to-all)                                                    | g=588203.06  | block   | size=32  |      | 32bit                                                              | words    |       |      |
| (all-to-all)                                                    | g=1267210.33 | B bloc  | k size=1 | 6    | 32bi                                                               | t words  |       |      |
| (all-to-all)                                                    |              | l bloc  | k size=8 |      | 32bi                                                               | t words  |       |      |
| (all-to-all) g=6645128.53 block size=4 32bit words              |              |         |          |      |                                                                    |          |       |      |
| $G_{infty} = 1109$                                              | 94.02 (24.69 | usec) 1 | Nhalf =  | 2391 | .930680                                                            | 32bit wo | ords  |      |

Note: Because the parallel system is "simulated" on a uniprocessor machine, the time it takes to complete this program is much longer than p times the "anticipated" uniprocessor version.

## 3 Cluster version of BSPlib

The BSPlib installation steps are similar to the uniprocessor installation. Some additional steps are required for the cluster version of the library to run parallel programs.

We assume that your account is uXY in the remainder of this discussion.

0. Remove the uniprocessor version of BSPlib from pcc16.njit.edu by doing a

```
% cd
% hostname
pcc16.njit.edu
% rm -rf /home/uXY/BSP # This is a comment line # is equivalent to // in C++
```

1. Edit the .cshrc file to uncomment the BSP\_DEVICE line.

#setenv BSP\_DEVICE MPASS\_UDPIP

so that it becomes

setenv BSP\_DEVICE MPASS\_UDPIP

The last line is important if you plan to run the cluster version. The former line is probably already there from the uniprocessor installation. Interprocessor communication under BSPlib will utilize UDP/IP. You may also wish to verify that the following lines appear in .cshrc.

alias 13 'rlogin pcc13 -l \$user' alias 14 'rlogin pcc14 -l \$user' alias 15 'rlogin pcc15 -l \$user' alias 16 'rlogin pcc16 -l \$user'

However the default cshrc file in u20 already includes this information. Copy it locally to your account and then copy it to the .cshrc files of both machines by following the Section 1 (Introduction) instructions.

2. Grab the tar file v1.4a\_bsplib\_toolset.tar and tar xvf it as before. Note the a after 1.4! This file is in /home/u20/bsp-files.

The library takes time to compile, because it compiles itself about 9 times,

3. Follow the steps of the uniprocessor installation when you execute the ./configure above except

| a. | if you are asked about architecture | use | LINUX              |
|----|-------------------------------------|-----|--------------------|
| b. | communication medium                | use | MPASS_UDPIP        |
| с  | number of processors                | use | 8 or larger        |
| d. | switch                              | use | Ethernet 100Mbit   |
| e. | full duplex or half duplex          | use | full duplex switch |
| f. | Roundtrip time                      | use | 200 microseconds   |
| g. | Send latency                        | use | 100 microseconds   |

The last two figures are not very important; you can always change the values during linking time within your own program. So don't worry if you type wrong.

4. After the installation completes, test it with a bspcc or which bspcc.

### % which bspcc

If an error is returned, try first the sequence of commands below and then execute the line above.

% rehash

% hashstat

5. Copy the ccp script to BSP/bin. Also the udpip script.

```
% cp /home/u20/bsp-files/ccp /home/uXY/BSP/bin
% cp /home/u20/bsp-files/udpip /home/uXY/BSP/bin
% chmod 755 /home/uXY/BSP/bin/ccp
% chmod 755 /home/uXY/BSP/bin/udpip
% rehash
% hashstat
```

Copy also the bsptcphosts file.

% cd /home/uXY/ % cp /home/u20/bsp-files/bsptcphosts .bsptcphosts

6. From now on you can use the rcp, rsh commands to send information from one machine to the other. Information is available by typing for example man rcp. Create a tar file of the BSP installation on pcc16 by doing at /home/uXY a tar cvf BSP8.tar BSP Do the following on pcc16 to effect this.

The ccp commands copy the .cshrc and BSP8.tar to all the machines of the cluster. The udpip script does these and in addition it creates a directory run, just as you did above on pcc16, untars BSP8.tar and installs BSPlib from that tar-file on the remaining machines.

The command ccp, cluster copy, takes as a first argument a single file and as a second argument a directory. It copies the file into the directory on all machines of the cluster.

7. You can run some sample parallel programs written in BSPlib by creating a directory say phello somewhere in your filespace and copying there the phello tar file available in bsp-files. The most recent version is version 3 with tar file phello2004v3.tar. Tar xvf this tar file in phello and the issue a make all command to compile and link the various executable files. This is also depicted in step 10 below. In order to run an executable file say a.out, it must first be copied to the run directory of all machines. You can do that as follows.

#### % ccp a.out /home/uXY/run

Perhaps the first file to run in the created set of executable files is hello or nprocs. ccp it to the nodes of the cluster first using the command described above. You then need to setup the communication subsystem through step 8 below.

8. You are ready to start running programs. In order to allow interprocessor communication between any two of the four machines, run

```
% bsplibd -all
% bspload -all -start
```

Some communication programs are started for the cluster defined in /home/uXY/.bsptcphosts After you are done with your coding, testing, and program execution, do a

% bspshutd

```
% bspload -all -end
```

to shutdown the programs you had started before. Note that after a shutdown you need to wait for a while (about a minute) before you restart with a **bsplibd**. Then you can run say **hello** with the following set of instructions (the first line is the **ccp** of the executable).

% ccp hello /home/uXY/run % cd /home/uXY/run % bsprun -noload -local -npes 2 ./hello

9. For files that do not have a makefile it is straightforward to compile, link, cluster copy nad run, a BSPlib program by typing.

```
% bspcc -03 -flibrary-level 2 file1.c -o file1  # -03 is optimization level 3
% ccp file1 /home/uXY/run
% cd /home/uXY/run
% bsprun -noload -local -npes 2 ./file1
```

**BSPlib will complain about**: the use of 'tempnam' is dangerous, better use 'mkstemp'. Disregard this message. It is just a warning. It does not affect compilation. You can compile things under BSPlib under library-level 0, 1 or 2. The most efficient is level 2; the most debug-friendly but also slowest is level 0. For a uniprocessor version, it is better if you run it at level 1 than 2 for example. Do a man bspcc for more details on the differences.

10. We now show how to setup phello to install the sample programs and run the nprocs.c file.

```
% cd /home/uXY
% mkdir phello
% cp /home/u20/phello2004v3.tar phello/
% cd phello3
% tar xvf phello2004v3.tar
% make all
% ccp nprocs /home/uXY/run
% cd /home/uXY/run
% bsprun -noload -local -npes 2 ./nprocs
```

It should print something like

Hello World from process pcc16.njit.edu with id=0 of total 2 Hello World from process pcc15.njit.edu with id=1 of total 2 Number of processes allocated: 2

How does BSPlib correspond processor id's to IP addresses? It uses .bsptcphosts. The last address in that file MUST BE the local machine. It is assigned a processor id of zero. The other address assignments are top to bottom starting from one. Note that .bsptcphosts MUST reside at /home/uXY.

Now modify the .bsptcphosts file to include

host(pcc15.njit.edu); host(pcc15.njit.edu); host(pcc16.njit.edu); host(pcc16.njit.edu);

and run again the **nprocs** or **hello** program but now use 4 processor. Note that both cluster machines are dual-processor SMPs. You can use both CPUs for program execution.

% cd /home/uXY/run % bsprun -noload -local -npes 4 ./hello

The output would look like

```
Hello World from process pcc16.njit.edu with id=0 of total 4
Hello World from process pcc15.njit.edu with id=1 of total 4
Hello World from process pcc15.njit.edu with id=2 of total 4
Hello World from process pcc16.njit.edu with id=3 of total 4
Number of processes allocated: 4
```

### 3.1 Checklist

- Have you updated .cshrc ?
- Have you copied cshrc from u20 into .cshrc in uXY?
- Did you update/reinstall BSPlib on pcc16? Did you use the 1.4a copy?
- Did you tar cvf the installation, copy it to the remaining cluster machines, and install it there using udpip? If in doubt, rsh pcc15 ls -l BSP.
- Did you create run?
- Before you run a BSP program did you bsplibd -all , bspload ?
- Did you by any chance reuse an old executable (compiled under the uniprocessor version) to run it under the cluster? It won't work!
- When you run a sequential program say, iseq located in the current working directory are you doing a ./iseq or are you trying in vain an irun? Linux, for security reasons, does not have . (i.e. the local directory defined in the \$path variable. Local files cannot be thus executed, unless one requests the execution explicitly, i.e. do an ./irun on the command line.
- When you run a BSPlib program say, ipar located in the current working directory are you doing a bsprun -noload -local -npes n ./ipar or are you trying in vain a bsprun -noload -local -npes irun or even bsprun -noload -local -npes n irun? n is a number that indicates the number of processors requested.
- Are yoy trying bsprun -noload -local -npes 1 ./irun? p = 1 programs won't run under the cluster version!

You might want to read the Postscript file v1.4\_bsplib.README.ps that is available at any BSP/ directory after you decompress it with gzip -d v1.4\_bsplib.README.ps.gz. Just to make sure things are ok,

% setenv .... other lines printed BSP\_DEVICE=MPASS\_UDPIP

run setenv and make sure you see a line like the line above. Compile your executable file in some arbitrary directory and then run ccp file /home/uXY/run, where file is the name of the BSPlib created executable. What ccp does is something as simple as

rcp ./\$1 pcc15.njit.edu:\$2/\$1
rcp ./\$1 pcc16.njit.edu:\$2/\$1

If you are not familiar with rcp, then do a man rcp to see how it works. You are ready to run your executable. Go to the run directory and type in

bsprun -noload -local -npes 4 file command-line-arguments-if-any

Note that BSPlib manual pages are available on line

% man bspcc % man bsp\_put % man bsp\_time